**Quick Reference Guide** 

Empowered by Innovation

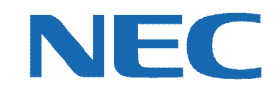

# UC for Business Contact Center Agent Phone User

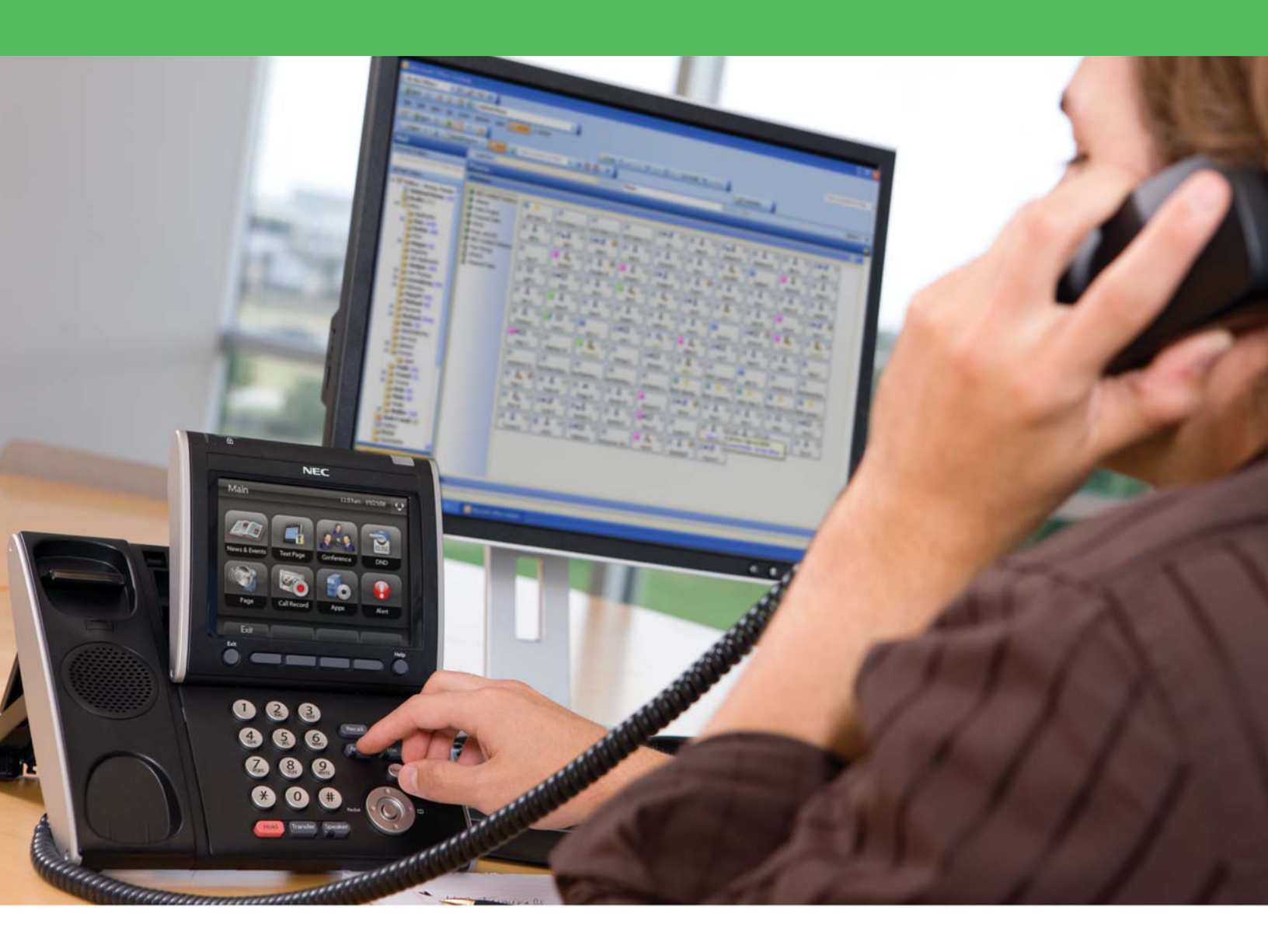

007NEC-00QRGR

# **Revision History**

| Document No.  | Release Date | Change Description |
|---------------|--------------|--------------------|
| 007NEC-00QRGR | 04/13/11     | Initial release.   |

# **Table of Contents**

| Introduction1                                         |  |  |
|-------------------------------------------------------|--|--|
| Log Into and Out of Queues from a Digital Phone1      |  |  |
| Log Into Queues1                                      |  |  |
| Log Out of Queues1                                    |  |  |
| Breaks1                                               |  |  |
| Request a Break1                                      |  |  |
| End a Break1                                          |  |  |
| Worktime2                                             |  |  |
| Predefined Worktime2                                  |  |  |
| Phone Light Colors2                                   |  |  |
| Enter a Wrapup from the Phone2                        |  |  |
| Enter a Wrapup for a Call2                            |  |  |
| Enter a Callback from the Phone                       |  |  |
| Receive a Callback Notification2                      |  |  |
| Establish a Callback3                                 |  |  |
| Resolve a Callback3                                   |  |  |
| Resolve with a Wrapup when Wrapup is Required3        |  |  |
| Supervisor Functions                                  |  |  |
| Change Queue Modes from the Phone3                    |  |  |
| Logging Agents Into and Out of Queues from the Phone4 |  |  |

# Introduction

This guide provides step-by-step instructions on how to use the Contact Center for an agent phone user.

## Log Into and Out of Queues from a Digital Phone

#### **Log Into Queues**

- 1. Retrieve your Login ID (required to log into a queue).
- 2. Press the phone's **Login** key.
- 3. Enter the **Login ID**.
- 4. Press the phone's pound/hash (#) key.

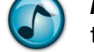

*Note:* If a PIN is required, then press the Login key, enter your Login ID, enter the PIN, and then Press the phone's pound/hash (#) key.

#### Log Out of Queues

- 1. Press the Login key.
- 2. Press the phone's pound/hash (#) key.

#### **Breaks**

#### **Request a Break**

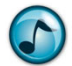

*Note:* You must be logged in to take a break.

- 1. Press the Login key.
- 2. Dial **05** for a five-minute break (the format is a two-digit break time).
- 3. Press either the:
  - # key.
  - **Break** key (shortcut key) on the phone.

## **End a Break**

- 1. Press the Login key.
- 2. Dial 00 (i.e., zero minutes).
- 3. Press either the:
  - # key.
  - **Break** key (shortcut key) on the phone.

## Worktime

#### **Predefined Worktime**

When pressing the **Worktime** button on the phone, a set amount of worktime starts that automatically ends when reaching that amount of time. There is no need to press the **Worktime** button again to turn it off.

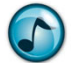

*Note:* The amount of worktime is set up in the Login Class configuration.

The predefined worktime cancels immediately if the **Worktime** button is pressed again before the allotted worktime has expired.

## **Phone Light Colors**

- Green = Logged in
- Flashing green = On a break
- **Red** = Logged out
- Flashing red = Automatic logout

#### **Enter a Wrapup from the Phone**

#### Enter a Wrapup for a Call

Wrapup data can only be entered after hanging up on a call. If wrapup is required, some phones display "Wrapup Call Required."

- 1. Get a list of wrapup codes from your Supervisor.
- 2. Press the phone's Wrapup key.
- 3. Enter the appropriate wrapup code.

Note: You may be asked to enter as many as three different wrapup codes.

4. Press the phone's pound/hash (#) key.

#### **Enter a Callback from the Phone**

This section describes how to receive, establish, and resolve a callback.

#### **Receive a Callback Notification**

When receiving a callback notification through the phone, the Dterm displays **CB**<**nnnnnnnnn**> (i.e., the phone number) as you answer the callback request. Any message left by the caller displays when you answer.

# **Establish a Callback**

| Dial | Description                                                                                                    |  |
|------|----------------------------------------------------------------------------------------------------|--|
| 1    | Establishes a callback.                                                                                                    |  |
| 2    | Corrects the phone number.                                                                                                    |  |
| 3    | Listen to the callback message again.                                                                                                |  |
| 4    | Cancels the callback.                                                                                                    |  |
| 5    | Defers the callback for 10 minutes (to defer for a different amount of time, see "Defer Call" in the table in "Resolve a Callback"). |  |

# **Resolve a Callback**

≻ Dial 6 to resolve a callback (or press the appropriate Dterm TMF callback resolution key), and then dial any of the numbers listed in the following table.

| Dial | Description | Description                                                                                               |  |
|------|-------------|----------------------------------------------------------------------------------------------------|--|
| 1    | Success     | Successful contact with the caller.                                                                       |  |
| 2    | Busy        | The number was busy (the system tries again later).                                                       |  |
| 3    | No Answer   | The call was unanswered (the system tries again later).                                                   |  |
| 4    | Cancel      | The callback is removed from the system, but the call history still records.                              |  |
| 5    | Defer Call  | Use one of the following methods to specify the time to re-attempt the callback:                          |  |
|      |             | <ul> <li>The number of minutes from now (one-to-three digits).</li> </ul>                                 |  |
|      |             | A new time (four digits).                                                                                 |  |
|      |             | <ul> <li>The day of the month (one-to-two digits) plus the time (total of five-to-six digits).</li> </ul> |  |

# **Resolve with a Wrapup when Wrapup is Required**

- 1. Press the phone's Wrapup key.
- 2. Enter the wrapup code.
- 3. Press the phone's pound/hash (#) key.

#### **Supervisor Functions**

The functions in this section are only available to Supervisors with the appropriate security settings.

# **Change Queue Modes from the Phone**

In a mode group, you can change the mode of a single queue or all queues.

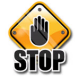

Caution: The mode actions assigned to a mode number can be different in different queues within a mode group. Only change modes for a group if you are aware of the settings for each queue in the group.

#### Set a Mode

- 1. Press the Mode Override (or Mode) key on the Dterm. The display reads "Mode Override."
- 2. Dial the queue number (i.e., the extension number of the queue) or the mode group number (normally two digits).
- 3. Dial the mode number.
- 4. Press the phone's pound/hash (#) key.

The Mode Override LED turns on, and the display reads "Queue Name: Mode Name or Mode Group number: Mode Name. For instance Sales: Day or 11:Night."

#### Set a Scheduled Mode

- 1. Press the Mode Override (or Mode) key on the Dterm. The display reads "Mode Override."
- 2. Dial the queue number (i.e., the extension number of the queue) or the mode group number (normally two digits).
- 3. Dial **0**.
- 4. Press the phone's pound/hash (#) key.
- 5.

The Mode Override LED turns off, and the display reads "Queue Name: Mode Name or Mode Group number: Mode Name. For instance Sales: Day or 11:Night."

#### Logging Agents Into and Out of Queues from the Phone

#### Log an Agent In

- 1. Press the Remote Log In key. The LED blinks, and the display reads "Enter EEEEAAAACC:".
- 2. Enter the required information (extension, User ID, PIN [if required], and class).

**Example:** Extension = 4445 User ID = 9030 PIN = 7805

3. Dial 44459030780510, and then Press the phone's pound/hash (#) key.

The agent's:

- Phone rings.
- Log In key's LED turns off.
- Name and class number display.

The Supervisor's phone does not display anything if a remote login is successful. If the remote login is not successful the Supervisor's phone displays "Invalid Exno."

#### Log an Agent Out

- 1. Press the Remote Log In key. The LED blinks, and the display reads "Enter EEEEAAAACC:".
- 2. Enter the extension number of the phone to log out.

*Example:* To log out the agent at extension 4445, enter 4445.

3. Press the phone's pound/hash (#) key.

The agent's:

- Phone rings.
- Log In key's LED turns on.
- The display reads: "Logged Out."

The Supervisor's phone does not display anything if a remote login is successful. If the remote login is not successful the Supervisor's phone displays "Invalid Exno."

#### Log All Agents Out

- 1. Press the Supervisor key. The LED turns red, and the display reads "Supervisor Code."
- Dial 100. 2.

The display reads "All logged out."

Empowered by Innovation

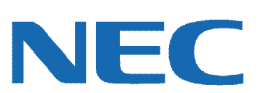

Corporate Headquarters (Japan) Oceania (Australia) NEC Corporation www.nec.com

NEC Australia Pty Ltd. www.nec.com.au

North America (USA) NEC Corporation of America NEC Corporation www.necam.com

Asia www.nec.com Europe (EMEA) **NEC Unified Solutions** www.nec-unified.com

About NEC Corporation of America: Headquartered in Irving, Texas, NEC Corporation of America is a leading provider of innovative IT, network, and communications products and solutions for service carriers, and Fortune 1000 and SMB businesses across multiple vertical industries, including Healthcare, Government, Education, and Hospitality. NEC Corporation of America delivers one of the industry's broadest portfolios of technology solutions and professional services, including unified communications, wireless, voice and data, managed services, server and storage infrastructure, optical network systems, microwave radio communications, and biometric security. NEC Corporation of America is a wholly-owned subsidiary of NEC Corporation, a global technology leader with operations in 30 countries and more than \$38.5 billion in revenues. For more information, please visit www.necam.or

© 2011 NEC Corporation. All rights reserved. NEC, the NEC logo, and UNIVERGE are trademarks or registered trademarks of NEC Corporation that may be registered in Japan and other jurisdictions. All trademarks identified with ® or TM are registered trademarks or trademarks respectively. Models may vary for each country. Please refer to your local NEC representatives for further details.